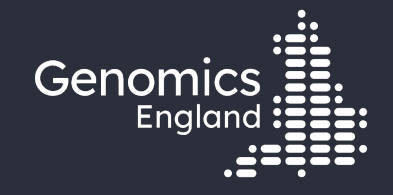

### Using GEL data for publications and reports

**Emily Perry** 

10<sup>th</sup> September 2024

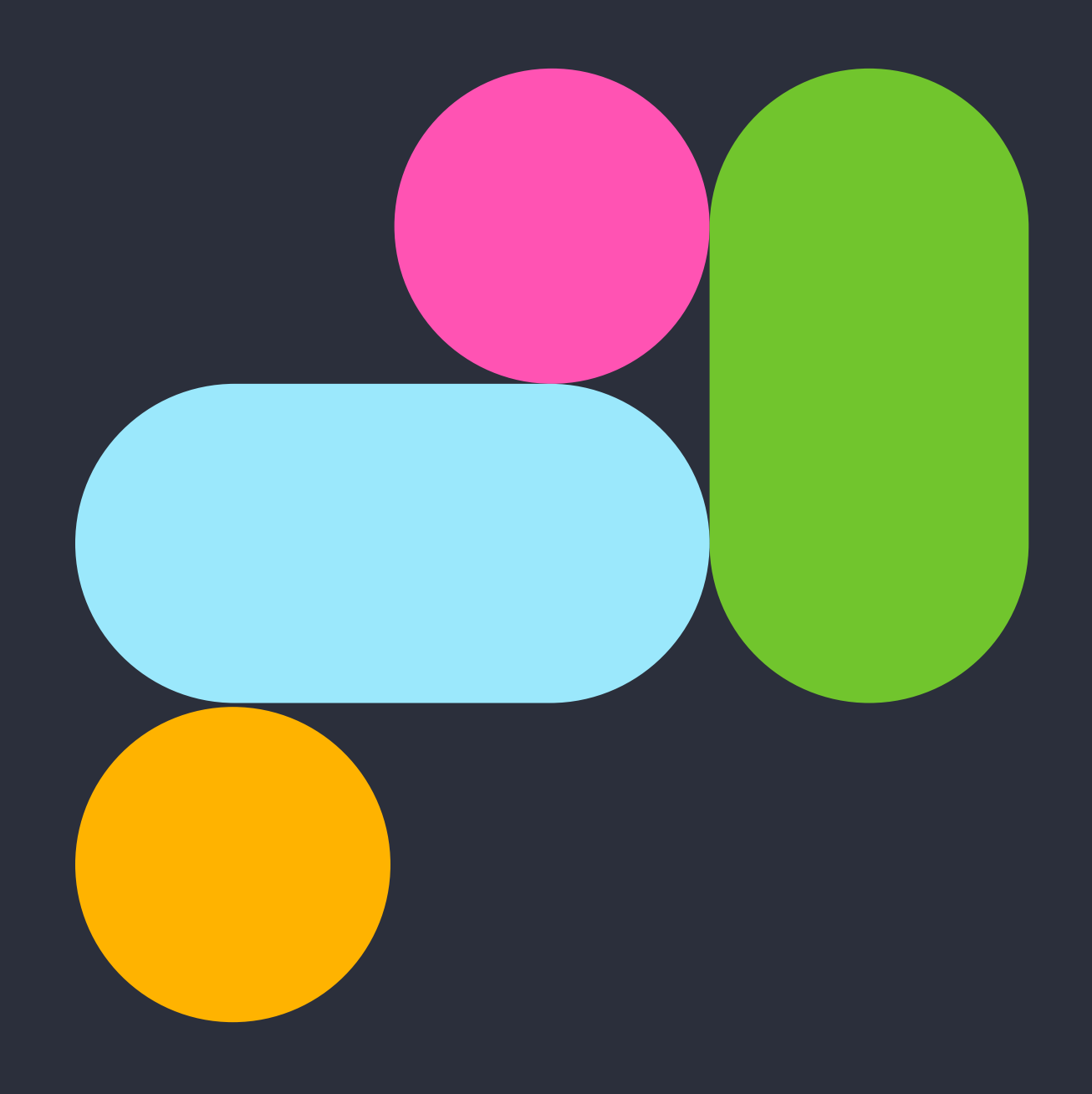

### Data security 🗘

- This training session will include data from the GEL Research Environment
- As part of your IG training you have agreed to not distribute these data in any way
- You are not allowed to:
  - Invite colleagues to watch this training with you
  - Take any screenshots or videos of the training
  - Share your webinar link (we will remove anyone who is here twice)
- We will record this training and distribute the censored video afterwards

### Questions

All your microphones are muted Use the Zoom Q&A to ask questions Upvote your favourite questions: if we are short on time we will prioritise those with the most votes

### Questions

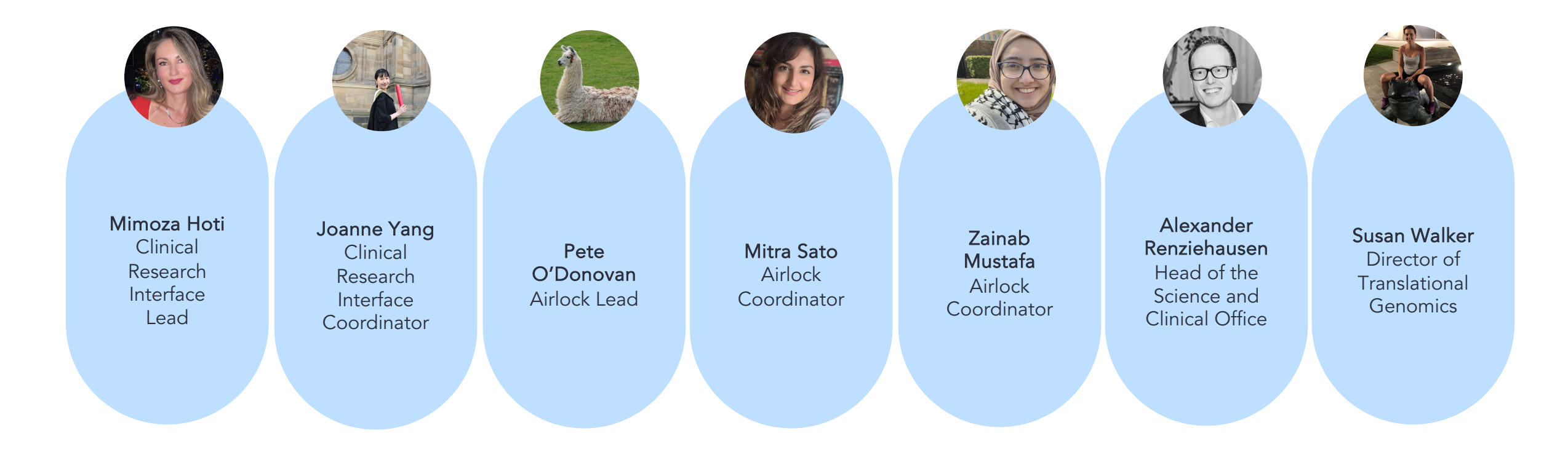

### Agenda

| 1 | Introduction and admin                                  |
|---|---------------------------------------------------------|
| 2 | Rules for data export from the RE                       |
| 3 | Working with LibreOffice in the RE                      |
| 4 | Using the Airlock                                       |
| 5 | Before you publish                                      |
| 6 | Sharing data with reviewers and examiners within the RE |
| 7 | Help and questions                                      |

# 2. Rules for data export from the RE

# Our contract with participants

"...although researchers can look at your data and ask questions about it, they can only take away the answers to their questions (their results). They can't copy or take away any of your individual data."

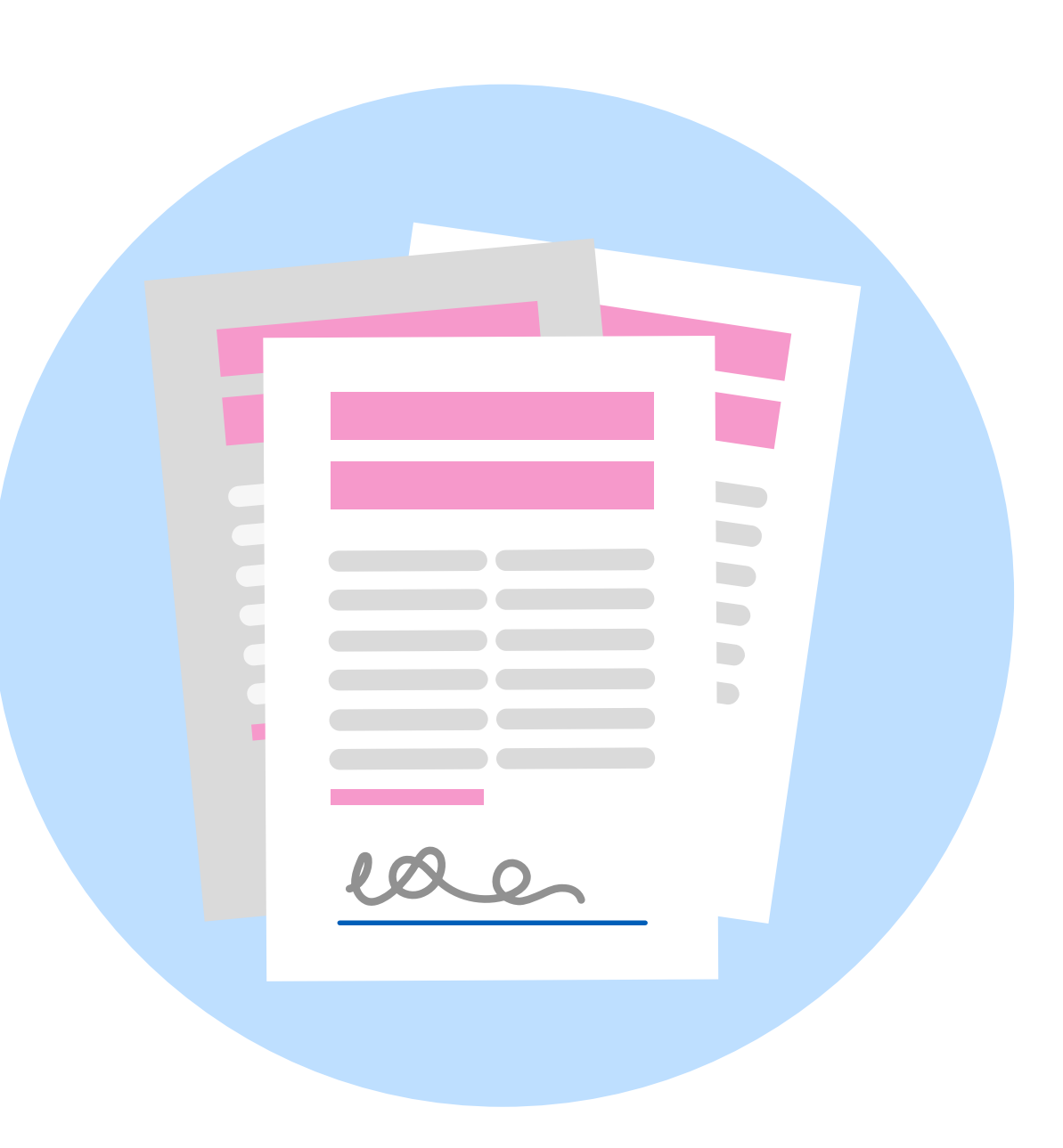

### A Trusted Research Environment

#### Researchers can...

- Work with the data in the RE
- Copy/paste in
- Bring in Containers
- Access whitelisted websites
- Request to export the results of their analysis

#### Researchers cannot...

- Share folders between their computer and the VM
- Copy/paste out
- Export files
- Access most of the internet

### The Airlock

#### Data in the RE

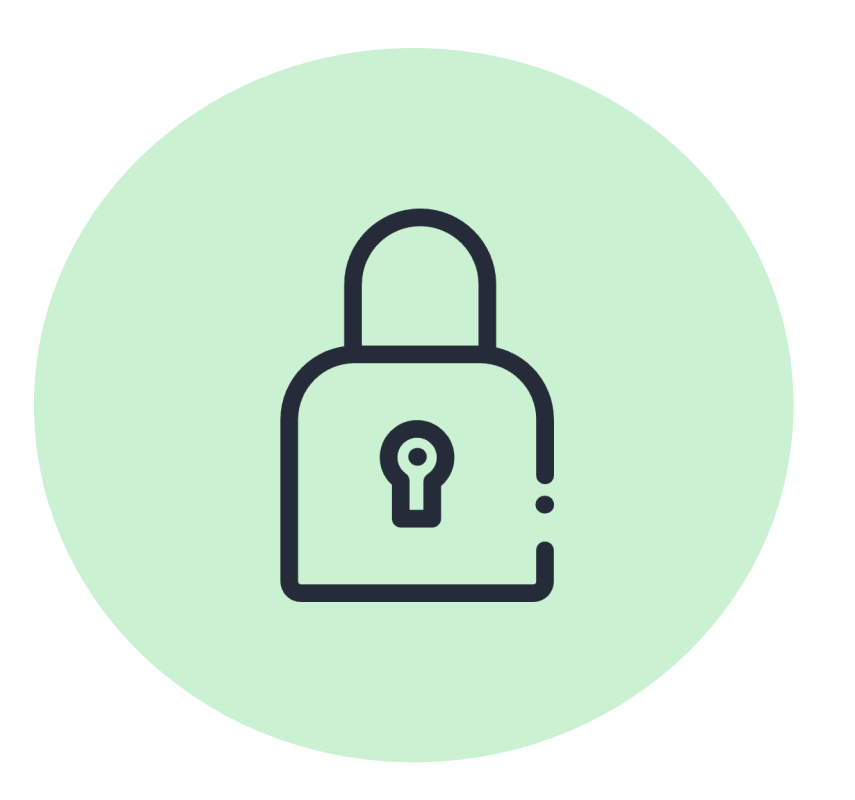

#### Outside world

### Airlock rules

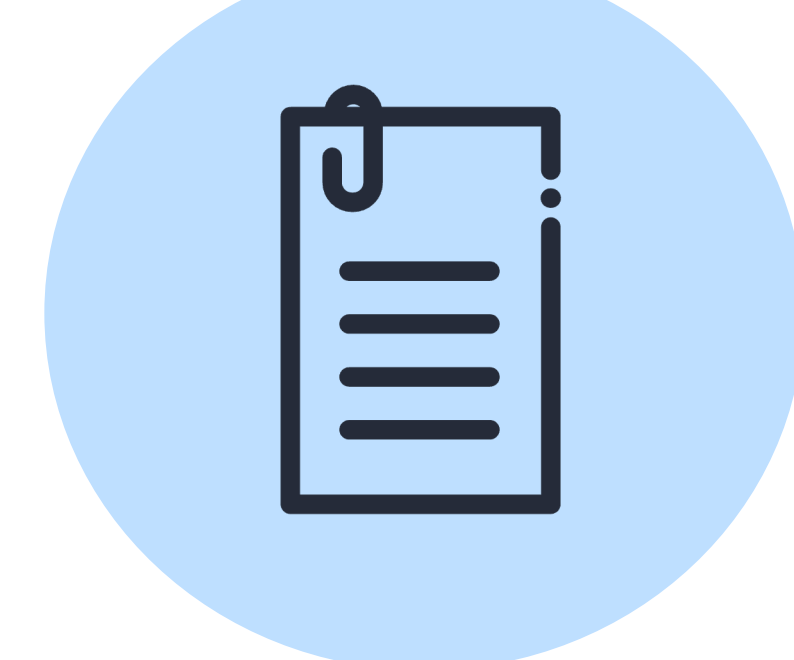

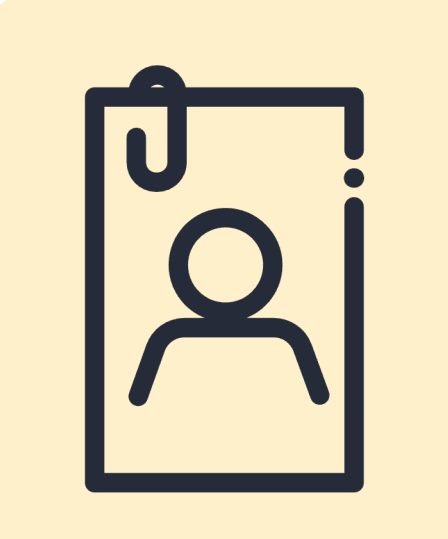

## Approved research project

### Participants cannot be identified

### What happens to my request?

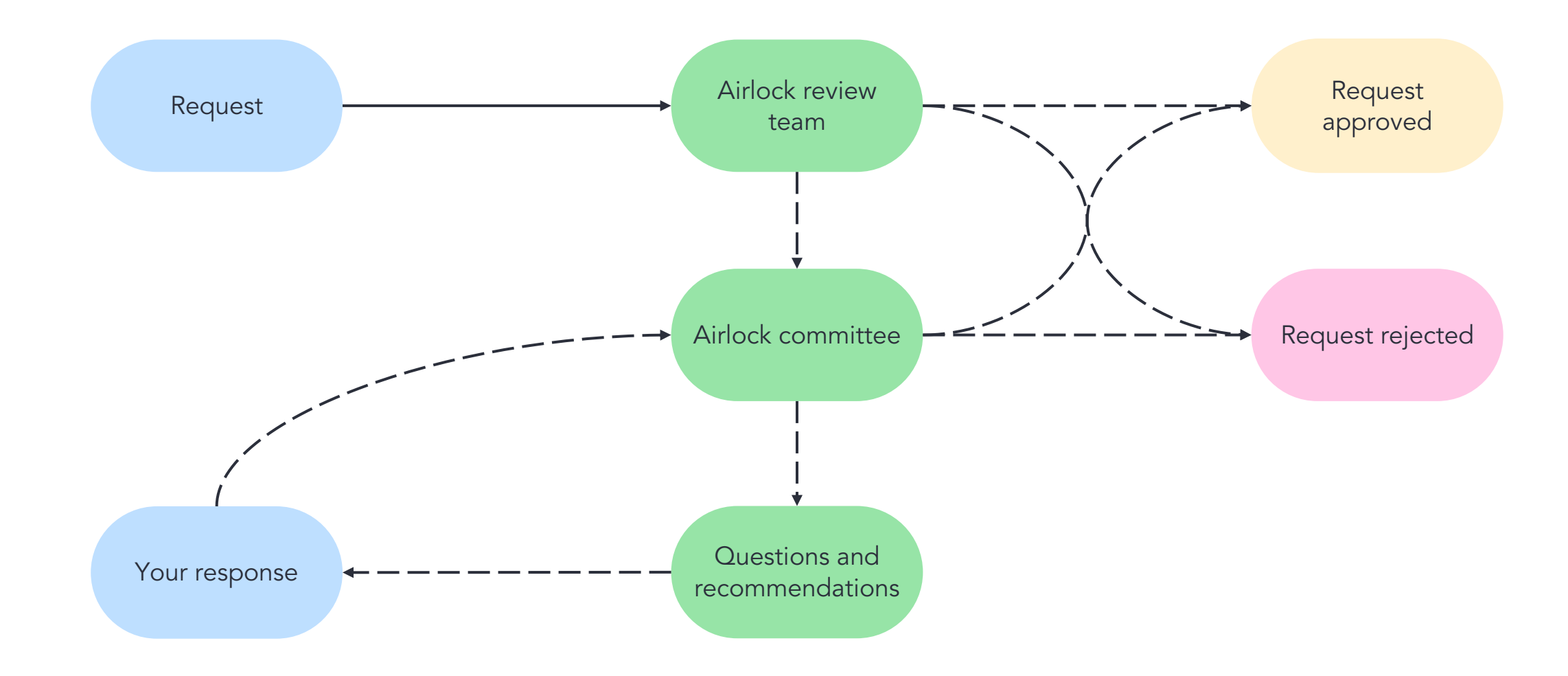

### Approved research project

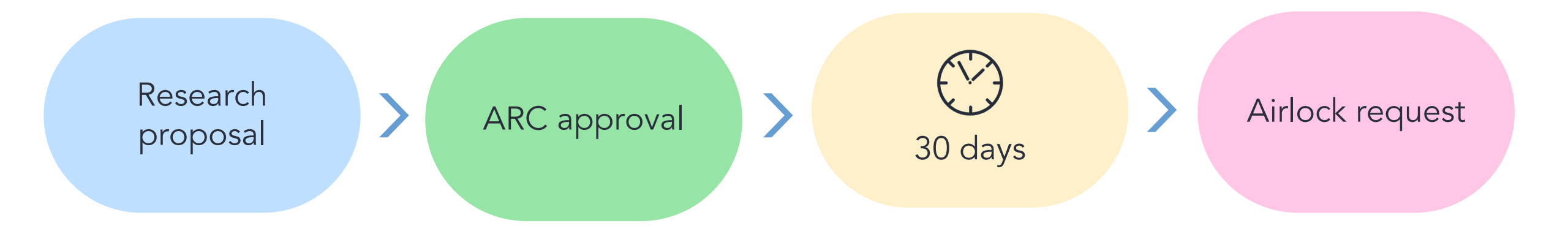

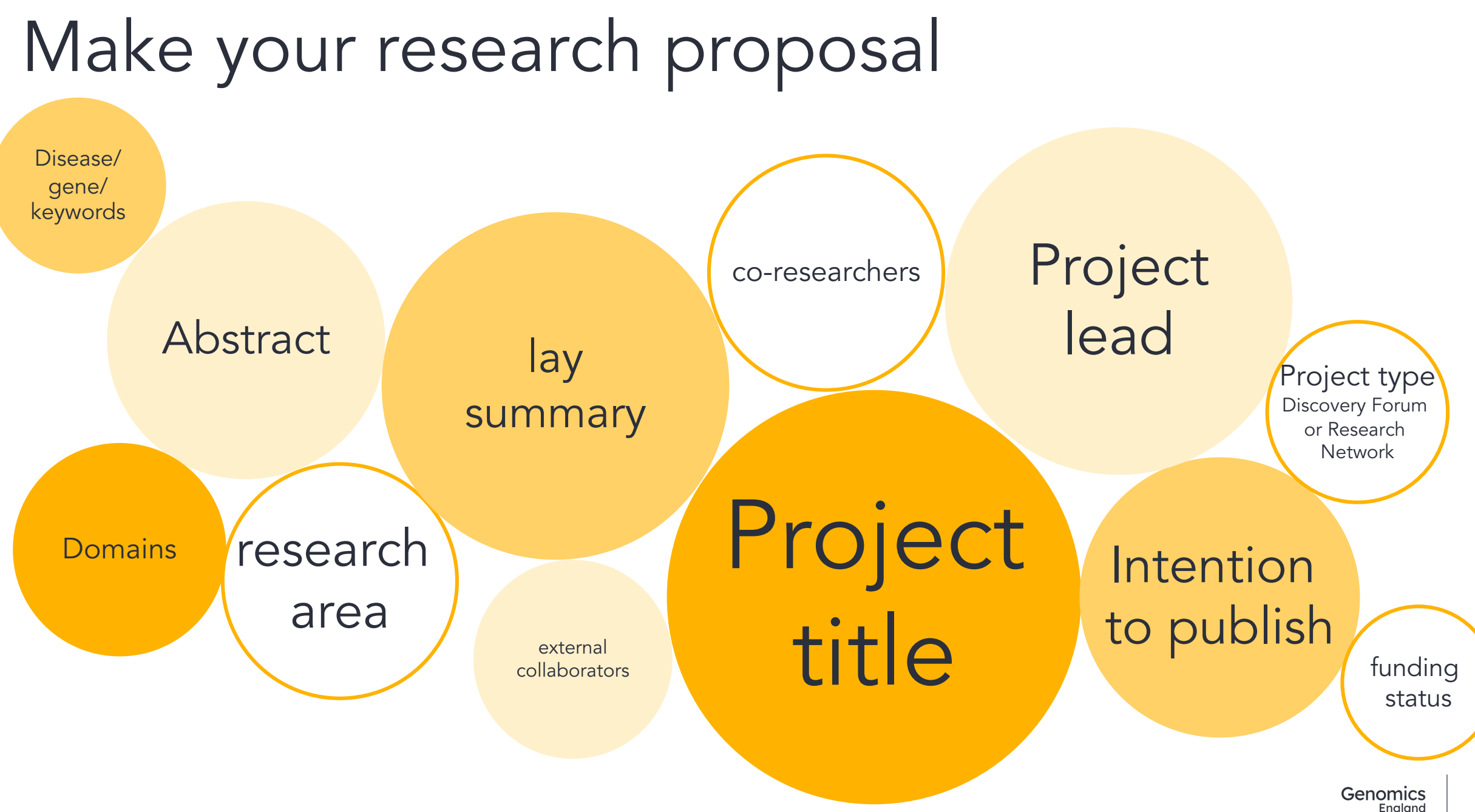

### Make your research proposal

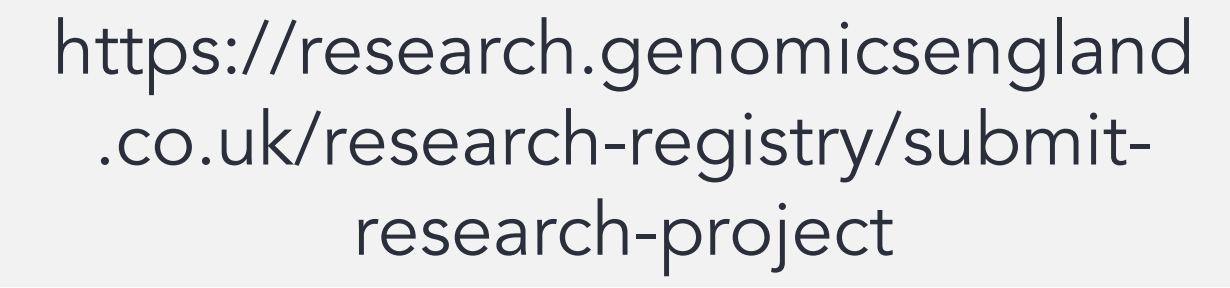

Discuss with your partnerships director

### Approved research project

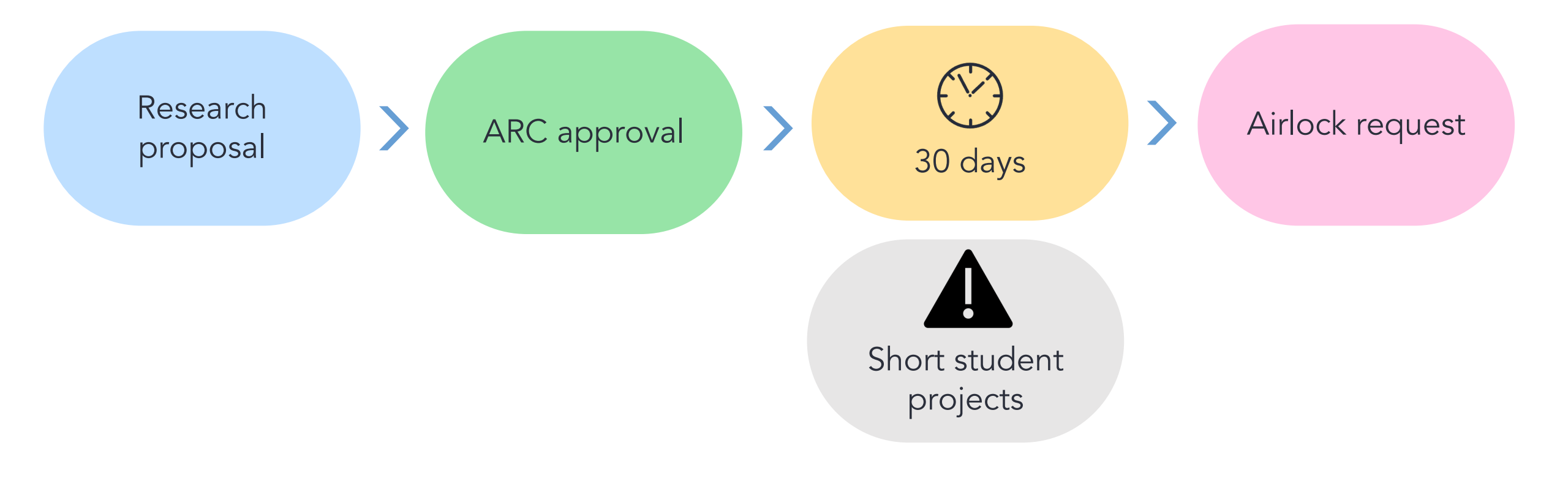

### Approved projects for students

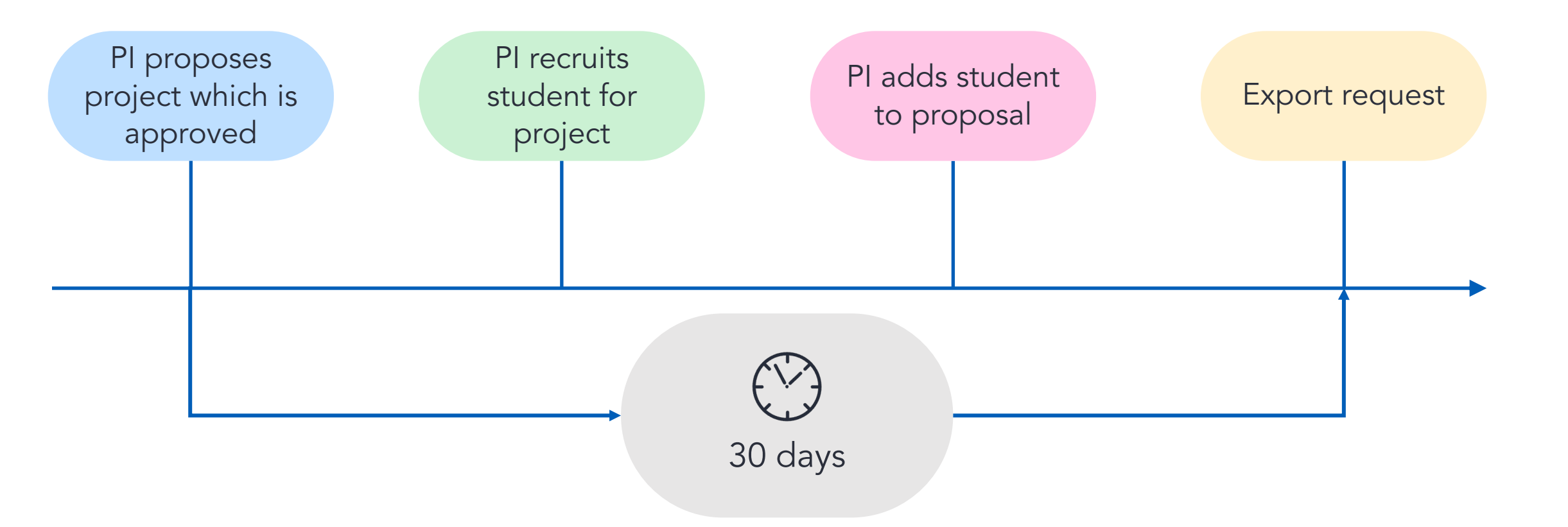

### Participants cannot be identified - to whom?

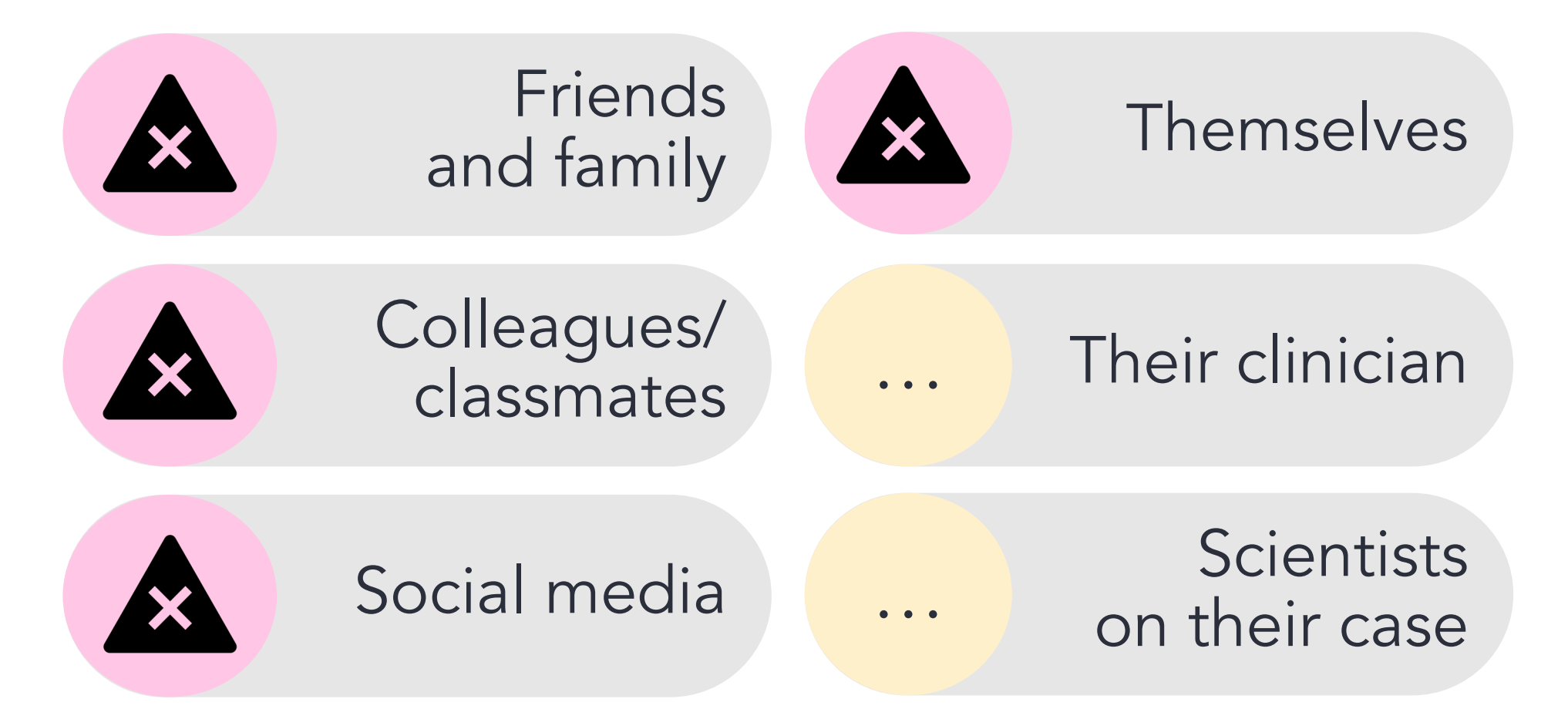

### Participant and sample IDs

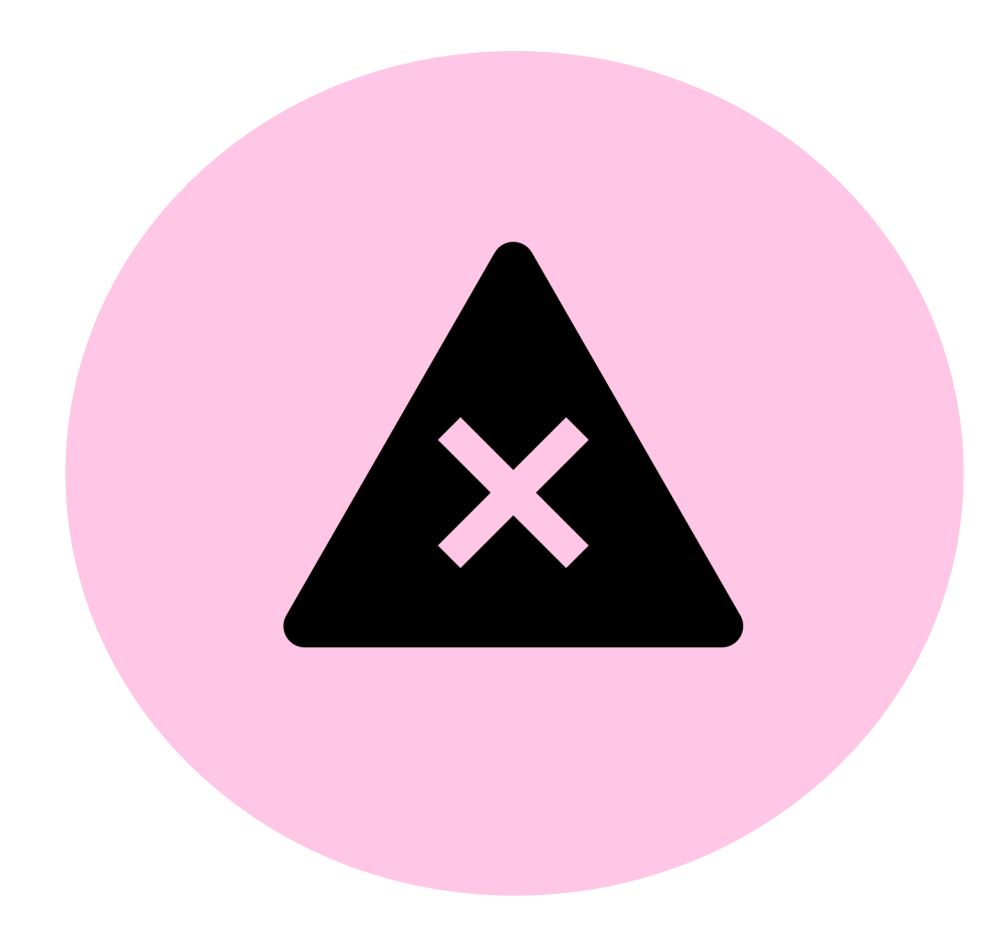

?

Public sample IDs can be used with non-identifiable data (eg tumour mutational signatures). These allow meta-analyses between studies. These <u>always</u> require discussion with the Airlock committee.

### Nucleotides

GGGATTACAG CCTCAGCCT GCGTGAGC TCGTG TAGT **ΔΑΑΑ** TTTG/ **CTA** TAAA ATA ΑΑΑ TGCC TGT TACA AATG GATTAA **ATGCC** TAACAAAA AGATC TCCLIAIUATC AG TCTGGGTCACAAATTTGTCTGTCACTGGT1

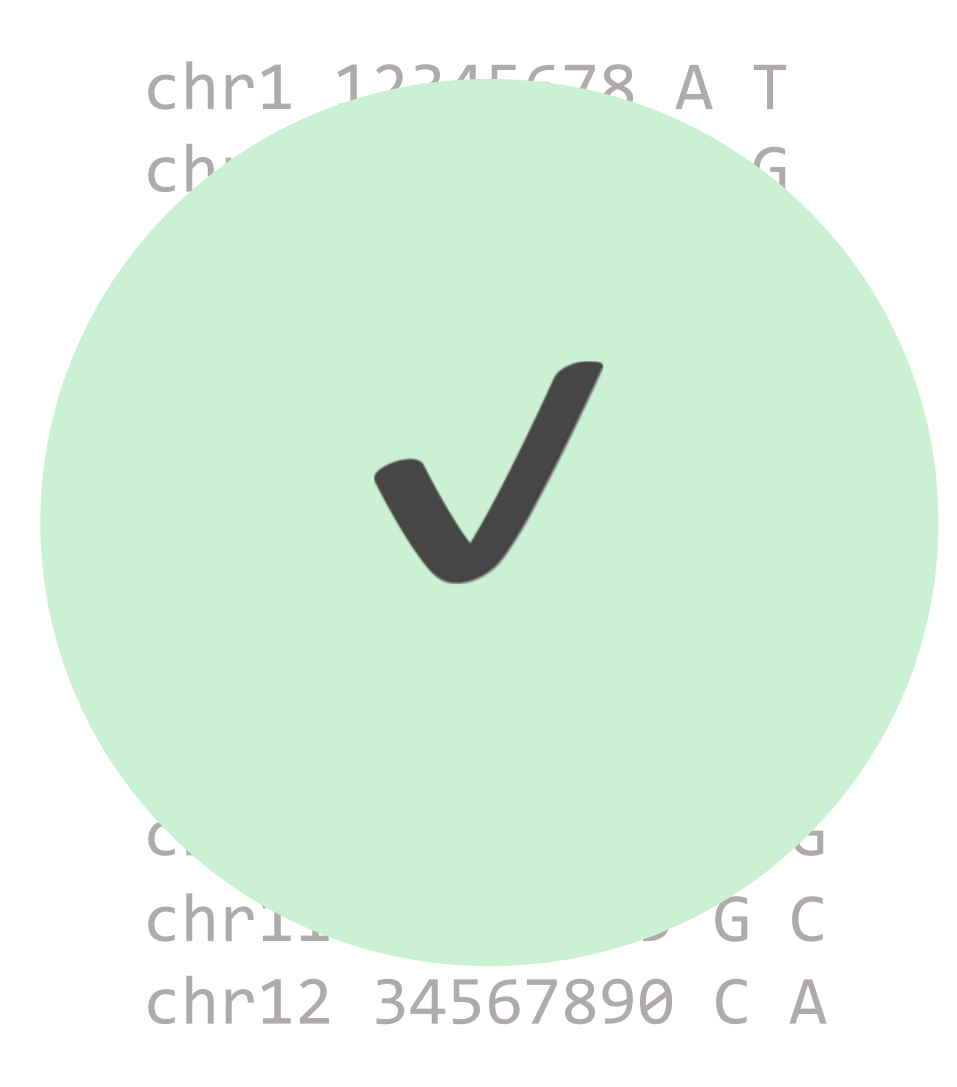

### Rule of five

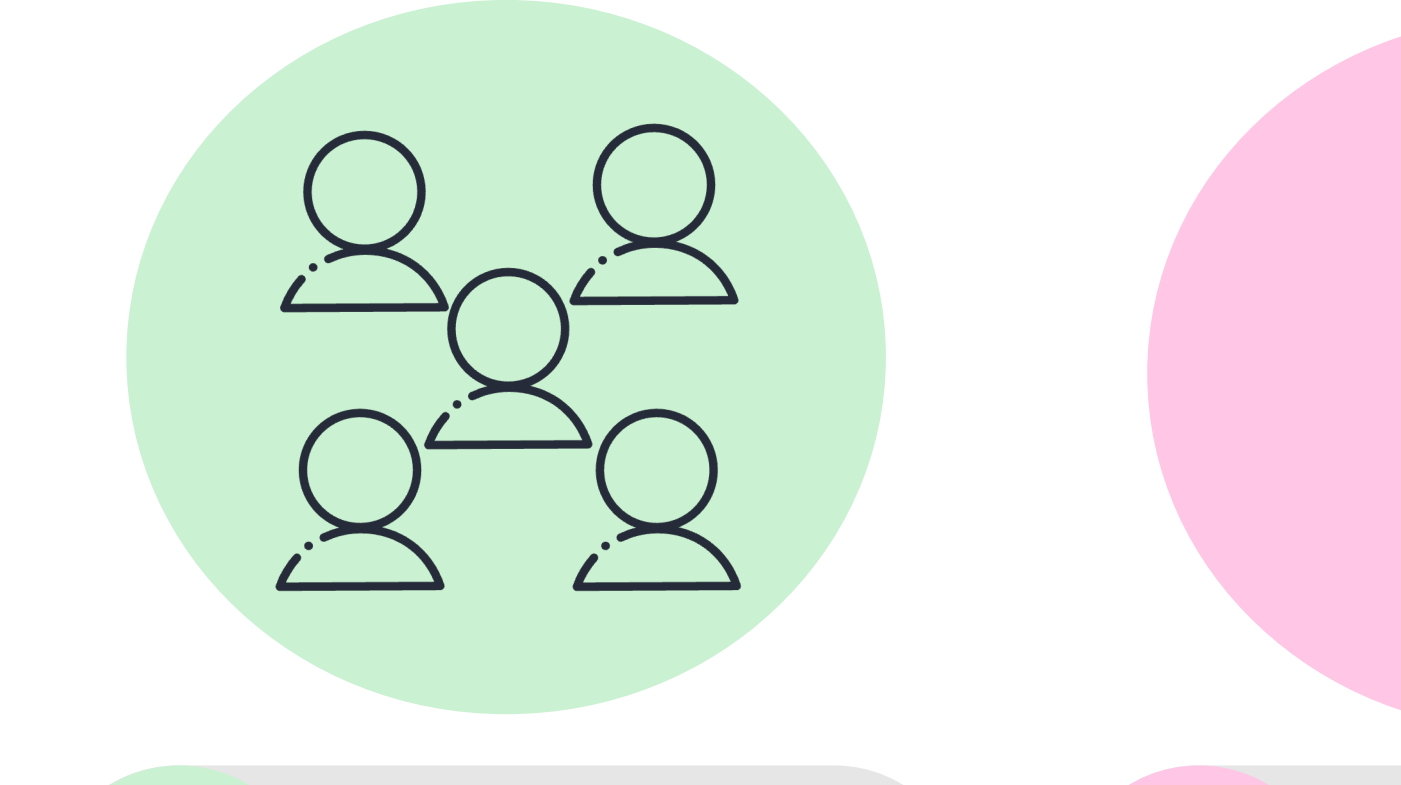

![](_page_19_Picture_2.jpeg)

![](_page_19_Picture_3.jpeg)

https://re-docs.genomicsengland.co.uk/airlock\_rules/

### Rule of five – frequency tables

|        | Male | Female |        | Male | Female |
|--------|------|--------|--------|------|--------|
| Phen 1 | 128  | 135    | Phen 1 | 128  | >132   |
| Phen 2 | 38   | 56     | Phen 2 | 38   | 56     |
| Phen 3 | 17   | 2      | Phen 3 | 17   | <5     |
| Total  | 185  | 193    | Total  | 185  | 193    |

![](_page_20_Picture_2.jpeg)

https://re-docs.genomicsengland.co.uk/airlock\_rules/

### Rule of five – frequency tables

|        | Male | Female |
|--------|------|--------|
| Phen 1 | 128  | 135    |
| Phen 2 | 38   | 56     |
| Phen 3 | 17   | 2      |
| Total  | 185  | 193    |

|        | Male | Female |
|--------|------|--------|
| Phen 1 | 128  | 135    |
| Phen 2 | 38   | 56     |
| Phen 3 | 17   | <5     |

![](_page_21_Picture_3.jpeg)

### Rule of five – frequency tables

|        | Male | Female |
|--------|------|--------|
| Phen 1 | 128  | 135    |
| Phen 2 | 38   | 56     |
| Phen 3 | 17   | 2      |
| Total  | 185  | 193    |

|        | Male | Female |
|--------|------|--------|
| Phen 1 | 69%  | 70%    |
| Phen 2 | 21%  | 29%    |
| Phen 3 | 9%   | 1%     |

![](_page_22_Picture_3.jpeg)

https://re-docs.genomicsengland.co.uk/airlock\_rules/

### Maxima and minima

![](_page_23_Figure_1.jpeg)

### Percentiles and medians

![](_page_24_Figure_1.jpeg)

### Means, indices, ratios, indicators

![](_page_25_Picture_1.jpeg)

total = 10 only possible values = 1 or 0 mean = 0.7

Value of 0 given away for three participants

Most cases

![](_page_26_Picture_0.jpeg)

![](_page_26_Figure_1.jpeg)

exact values easy to determine

https://re-docs.genomicsengland.co.uk/airlock\_rules/

![](_page_26_Figure_4.jpeg)

50

27

Genomics England

### Regression models and residuals

![](_page_27_Figure_1.jpeg)

### Summary and test statistics

### Explanation

Why do you want to export this data?

Where do you intend to publish further?

Why do you need to continue your analysis outside of the RE?

What data are you exporting?

Explain unlabelled columns and nonstandard formats

![](_page_29_Picture_6.jpeg)

### What should go through the Airlock?

![](_page_30_Figure_1.jpeg)

# 3. Working with LibreOffice in the RE

### Office tools

![](_page_32_Figure_1.jpeg)

### Drawing tool

![](_page_33_Picture_1.jpeg)

- Draw figures and illustrations
- Can embed images in Writer and Impress

## Using LibreOffice demo

![](_page_35_Figure_1.jpeg)

![](_page_35_Figure_2.jpeg)

![](_page_35_Picture_3.jpeg)

Amazon WorkSpaces

![](_page_35_Picture_4.jpeg)

👸 Applications Places System 🔘 娅 🍪 :

### 4. Using the Airlock

### Forms in Airlock

![](_page_37_Picture_1.jpeg)

Export findings

![](_page_37_Picture_3.jpeg)

Export analysis scripts and software

![](_page_37_Picture_5.jpeg)

Contact clinical team and/or report potential diagnosis

![](_page_37_Picture_7.jpeg)

### Export findings

![](_page_38_Figure_1.jpeg)

Research Network or Discovery Forum

Up to 20 files, up to 5GB

To check for consent for research

Describe everything, particularly unlabelled and non-standard

To check it matches your registered project

Publication, abstract, scientific talk, external analysis

Where you plan to publish and share

### Export analysis scripts and software

![](_page_39_Figure_1.jpeg)

### Clinical collaboration

Examples of collaboration include:

- Request for patient consent to publish paper
- Inviting a clinician as a co-author on a paper
- Request for further health information or clinical tests
- To discuss with the clinician a potential diagnostic variant
- To offer laboratory tests to investigate in more detail whether a particular variant is likely to be diagnostic or not

![](_page_40_Picture_7.jpeg)

### Clinical collaboration

![](_page_41_Figure_1.jpeg)

Research Network or Discovery Forum

To check it matches your registered project

What research has led to this finding? Who is your PI?

Yes or no, you can also use this form for submitting diagnostic discoveries

What is your reason for contact? What do you want from the clinician, and what are you offering them?

![](_page_42_Figure_0.jpeg)

### Using Airlock demo

| É      | Camtasia 2024 File Ec | dit Modify Text         | View Export Window   | Help               |                   | 💽 📕 🧠 🏂 🙆 🕏 🕷 🕬 🗢 Q 🔓 Fri 28 Jun 11:01 |
|--------|-----------------------|-------------------------|----------------------|--------------------|-------------------|----------------------------------------|
|        | 000                   |                         |                      |                    | Amazon WorkSpaces |                                        |
|        | Computer              | <b>itefox</b>           | Panel App            | R<br>RStudio       |                   |                                        |
| 9<br>5 |                       | - 📥 -                   | (†)                  | -7                 |                   | Genomics 🔡                             |
|        | eperry's Home         | Git GUI                 | Participant Explorer | Terminal Emulator  |                   | england                                |
|        | Old Firefox Data      | GVim                    | R                    | Text Editor        |                   | .=====.                                |
|        | Airlock               | igv<br>IGV Browser      | RE Messages          | Visual Studio Code |                   | $\triangleright$                       |
|        | CloudOS               | ( <b>2</b> )<br>IVA 2,0 | Research             | Welcome Pack       |                   |                                        |
|        | Document Viewer       | Labkey                  | Documentation        | <b>Trash</b>       |                   |                                        |
|        | 3                     |                         | Research Registry    |                    |                   |                                        |
|        | Emacs                 | LibreOffice 7.6         |                      |                    |                   |                                        |
|        | e.                    | - <b>-</b>              | Rocket Chat          |                    |                   |                                        |
| 8      | Ensembl               | Open Targets            |                      |                    |                   |                                        |
|        |                       |                         |                      |                    |                   |                                        |
|        | Link to emily         |                         |                      |                    |                   |                                        |
|        |                       |                         |                      |                    |                   |                                        |
|        |                       |                         |                      |                    |                   |                                        |
| -      |                       |                         |                      |                    |                   |                                        |

Applications Places System 🝳 🖭 🍪 :

### 5. Before you publish

### Publication guidelines

- Must follow Airlock rules...
- ...or have a documented clinical collaboration with consent to publish
- Individual Genomics England help in the acknowledgments
- Credit in acknowledgement or methods (copy set text)
- Request permission for publication

![](_page_46_Figure_6.jpeg)

![](_page_47_Figure_0.jpeg)

omics 48 England

## Publication request demo

![](_page_49_Figure_0.jpeg)

6. Sharing data with reviewers and examiners in the RE

### Airlock request rejected

![](_page_51_Figure_1.jpeg)

### Clinical collaboration request rejected

![](_page_52_Figure_1.jpeg)

### Clinician chooses not to collaborate

![](_page_53_Figure_1.jpeg)

### Show your examiners your results in the RE

![](_page_54_Picture_1.jpeg)

![](_page_54_Picture_2.jpeg)

Full thesis inside RE

### Show your examiners your results in the RE

![](_page_55_Figure_1.jpeg)

### Share your results with your company in the RE

![](_page_56_Figure_1.jpeg)

![](_page_56_Picture_3.jpeg)

### Key takeaway

![](_page_57_Picture_1.jpeg)

### Full timeline

![](_page_58_Figure_1.jpeg)

### Top tips

- Register your research project ASAP
- Get your Airlock/publication requests approved first time
  - Follow the rules
  - Clear labels and descriptions
- Work with collaborators/labmates/supervisors inside the RE rather than post-Airlock
- Include delays in your project plan

![](_page_59_Figure_7.jpeg)

# 7. Help and questions

### Getting help

![](_page_61_Picture_1.jpeg)

Check our documentation: <u>https://re-docs.genomicsengland.co.uk/</u> Click on the documentation icon in the environment

![](_page_61_Picture_3.jpeg)

Contact our Service Desk: <a href="https://jiraservicedesk.extge.co.uk/plugins/servlet/desk">https://jiraservicedesk.extge.co.uk/plugins/servlet/desk</a>

### Questions

All your microphones are muted Use the Zoom Q&A to ask questions Upvote your favourite questions: if we are short on time we will prioritise those with the most votes

# Training sessions 2024

![](_page_63_Picture_1.jpeg)

What tools and workflows should I use to fulfil an overall goal?

12/11

Running workflows on the HPC and Cloud

10/12 Introduction to the RE

Materials from past training all online

![](_page_64_Figure_0.jpeg)

3<sup>rd</sup> Tuesday every month

Introduction to the RE

![](_page_64_Figure_3.jpeg)

Materials from past training all online

https://re-docs.genomicsengland.co.uk/upcoming/

| Training sessions 2025                                                |       |  |  |  |  |  |
|-----------------------------------------------------------------------|-------|--|--|--|--|--|
| 14/1 Using the Research Environment for clinical diagnostic discovery |       |  |  |  |  |  |
| 11/2 Importing data and tools to use in the RE                        | Ma    |  |  |  |  |  |
| 11/3 Working with R in the RE                                         | fror  |  |  |  |  |  |
| 8/4 Working with python in the RE                                     | trair |  |  |  |  |  |
| 13/5 Building cancer cohorts and survival analysis                    |       |  |  |  |  |  |
| 10/6 Building rare disease cohorts with matching controls             |       |  |  |  |  |  |

https://re-docs.genomicsengland.co.uk/upcoming/

! Materials from past training all online

### In-person training day

- For any registered RE users
- 20<sup>th</sup> November 2024
- Held in our offices at Canary Wharf
- Hybrid attendance
- Hands-on practicals and exercises

![](_page_66_Picture_6.jpeg)

![](_page_66_Picture_7.jpeg)

https://www.genomicsengland.co.uk/events/research-environment-training-event-november-2024

### Feedback

![](_page_67_Picture_1.jpeg)

## Thank you

Visit: <u>https://re-</u> docs.genomicsengland.co.uk